## Manual de Usuario Matrícula en Línea

 Para acceder al sistema utilizamos la dirección recibida en su correo electrónico, podemos dar clic sobre ella, o copiarla en un navegador web (Firefox o Google Chrome), una vez en el sitio deberemos ingresar un usuario y contraseña, que igualmente fueron enviados a su correo, como indica la imagen siguiente.

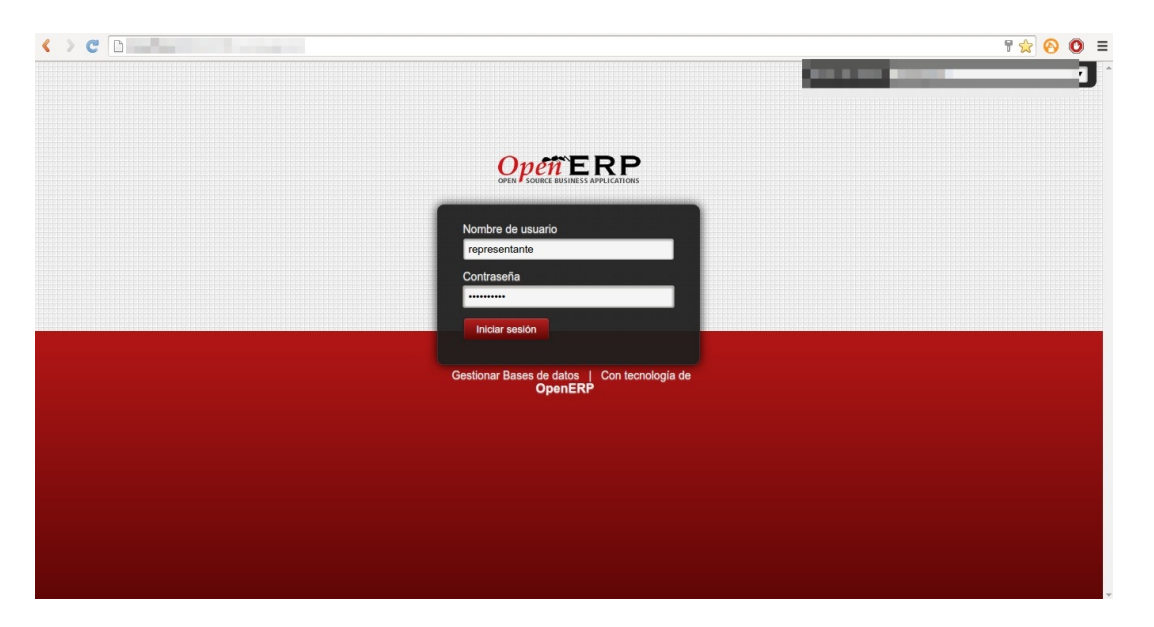

2. El sistema de forma automática le presentará un asistente para realizar el proceso de matrícula en línea paso a paso, si usted por error cerró el asistente sin terminar el proceso, lo puede reabrir accediendo al menú Gestión académica (1) / Acciones (2) / Matrícula / Matrícula en Línea (3), como se indica en la siguiente imagen.

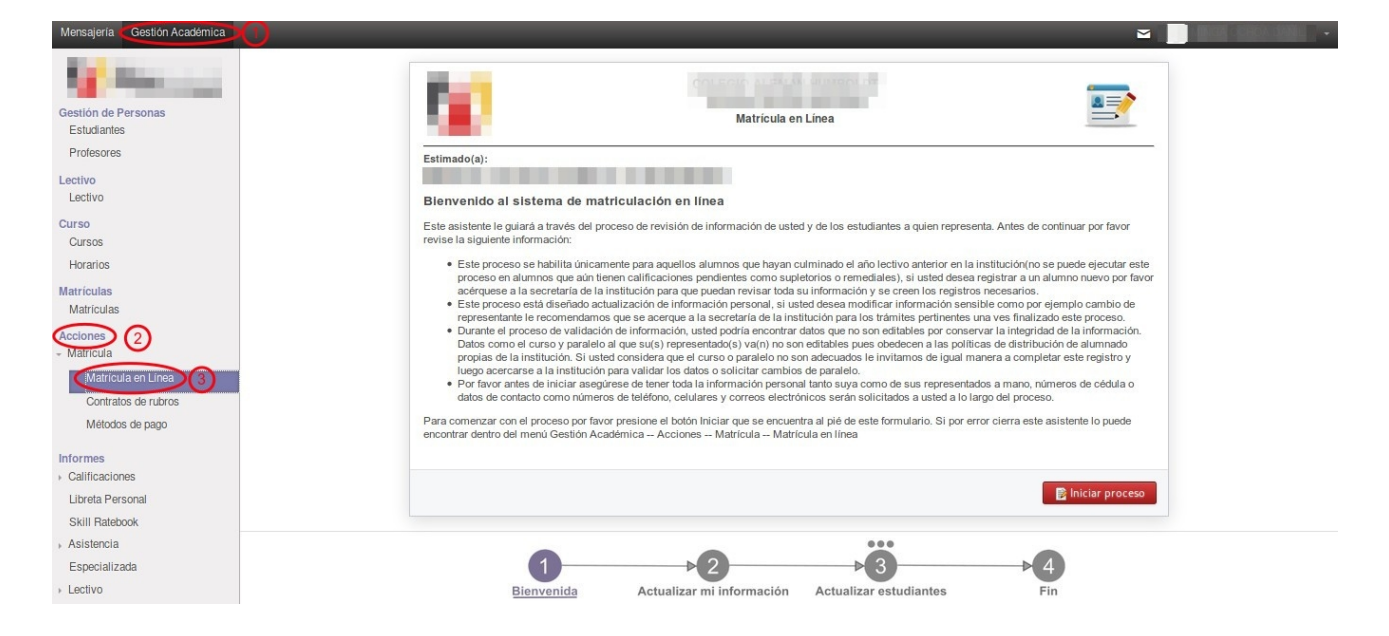

3. Leer detenidamente el mensaje de bienvenida (el contenido del mensaje puede variar) con las indicaciones generales del proceso. Una vez de acuerdo con las indicaciones presionar el botón Iniciar Proceso.

| <ul> <li>Bienvenido al sistema de matriculación en línea</li> <li>Este asistente le guiará a través del proceso de revisión de información de usted y de los estudiantes a quien representa. Antes de continuar por favor revise la siguiente información:</li> <li>Este proceso se habilita únicamente para aquellos alumnos que hayan culminado el año lectivo anterior en la institución(no se puede ejecutar este proceso en alumnos que aún tienen calificaciones pendientes como supletorios o remediales), si usted desea registrar a un alumno nuevo por favo acérquese a la secretaría de la institución para que puedan revisar toda su información y se creen los registros necesarios.</li> <li>Este proceso está diseñado actualización de información personal, si usted desea modificar información sensible como prejemplo cambio de representante le recomendamos que se acerque a la secretaría de la institución para los trámites pertinentes una ves finalizado este proceso.</li> <li>Durante el proceso de validación de información, usted podría encontra datos que no son editables por conservar la integridad de la información. Datos como el curso y paralelo al que su(s) representado(s) va(n) no son editables pues obedecen a las políticas de distribución de alumnado propias de la institución para validar los datos o solicitar cambios de paralelo.</li> <li>Por favor antes de inicitar asegúrese de tener toda la información personal tanto suya como de sus representados a mano, números de cédula o datos de contacto como números de teléfono, celulares y correos electrónicos serán solicitados a usted a lo largo del proceso.</li> </ul>                                                                                                    | Estimado(a):                                                                                                    |                                                                                                    |                                                                                                    |
|----------------------------------------------------------------------------------------------------|----------------------------------------------------------------------------------------------------|----------------------------------------------------------------------------------------------------|----------------------------------------------------------------------------------------------------|
| <ul> <li>Bienvenido al sistema de matriculación en línea</li> <li>Este asistente le guiará a través del proceso de revisión de información de usted y de los estudiantes a quien representa. Antes de continuar por favor revise la siguiente información:</li> <li>Este proceso es habilita únicamente para aquellos alumnos que hayan culminado el año lectivo anterior en la institución(no se puede ejecutar este proceso en alumnos que aún tienen calificaciones pendientes como supletorios o remediales), si usted desea registrar a un alumno nuevo por favor acérquese a la secretaría de la institución para que puedan revisar toda su información y se creen los registros necesarios.</li> <li>Este proceso está diseñado actualización de información personal, si usted desea modificar información sensible como por ejemplo cambio de representante le recomendamos que se acerque a la secretaría de la institución para que puedan revisar toda su información para los trámites pertinentes una ves finalizado este proceso.</li> <li>Durante el proceso de validación de información, usted podría encontrar datos que no son editables por conservar la integridad de la información. Datos como el curso y paralelo al que su(s) representado(s) v(n) no son editables pues obedecen a las políticas de distribución de alumnado propias de la institución para validar los datos o solicitar cambios de paralelo.</li> <li>Por favor antes de inicitar asegúrese de tener toda la información personal tanto suya como de sus representados a mano, números de cédula o datos de contacto como números de teléfono, celulares y correos electrónicos serán solicitados a usted a lo largo del proceso.</li> <li>Para comenzar con el proceso por favor presione el botón Iniciar que se encuentra al pié de este formulario. Si por error cierra este asistente lo puede encontrar dentro del mento de mui Gestión Académica – Acciones – Matricula – Matricula en línea</li> </ul> | Estimato(a).                                                                                                    |                                                                                                    |                                                                                                    |
| <ul> <li>Este asistente le guiarà a través del proceso de revisión de información de usted y de los estudiantes a quien representa. Antes de continuar por favor revise la siguiente información:</li> <li>Este proceso se habilita únicamente para aquellos alumnos que hayan culminado el año lectivo anterior en la institución(no se puede ejecutar este proceso en alumnos que aún tienen calificaciones pendientes como supletorios o remediales), si usted desea registrar a un alumno nuevo por favor acérquese a la secretaria de la institución para que puedan revisar toda su información y se creen los registros necesarios.</li> <li>Este proceso está diseñado actualización de información personal, si usted desea modificar información sensible como por ejemplo cambio de representante le recomendamos que se acerque a la secretaria de la institución para los trámites pertinentes una ves finalizado este proceso.</li> <li>Durante el proceso de validación de información, usted podría encontrar datos que no son editables por conservar la integridad de la información. Datos como el curso y paralelo al que su(s) representado(s) va(n) no son adecuados le invitamos de igual manera a completar este registro y luego acercarse a la institución para validar los datos o solicitar cambios de paralelo.</li> <li>Por favor antes de inicitar asegúrese de tener toda la información personal tanto suya como de sus representados a mano, números de cédula o datos de contacto como números de teléfono, celulares y correos electrónicos serán solicitados a usted a lo largo del proceso.</li> </ul>                                                                                                    | Bienvenido al sistema de l                                                                                                    | matriculación en línea                                                                                                    |                                                                                                    |
| <ul> <li>Este proceso se habilita únicamente para aquellos alumnos que hayan culminado el año lectivo anterior en la institución(no se puede ejecutar este proceso en alumnos que aún tienen calificaciones pendientes como supletorios o remediales), si usted desea registrar a un alumno nuevo por favo acérquese a la secretaría de la institución para que puedan revisar toda su información y se creen los registros necesarios.</li> <li>Este proceso está diseñado actualización de información personal, si usted desea modificar información sensible como por ejemplo cambio de representante le recomendamos que se acerque a la secretaría de la institución para los trámites pertinentes una ves finalizado este proceso.</li> <li>Durante el proceso de validación de información, usted podría encontrar datos que no son editables por conservar la integridad de la información. Datos como el curso y paralelo al que su(s) representando(s) va(n) no son editables pues obedecen a las políticas de distribución de alumnado propias de la institución. Si usted considera que el curso o paralelo no son adecuados le invitamos de igual manera a completar este registro y luego acercarse a la institución para validar los datos o solicitar cambios de paralelo.</li> <li>Por favor antes de inicitar asegúrese de tener toda la información personal lanto suya como de sus representados a mano, números de cédula o datos de contacto como números de teléfono, celulares y correos electrónicos serán solicitados a usted a lo largo del proceso.</li> </ul>                                                                                                    | Este asistente le guiará a través de<br>revise la siguiente información:                                                                                                    | el proceso de revisión de información de usted y de los estudiantes a quien represe                                                                                                    | enta. Antes de continuar por favor                                                                                                    |
| $\lambda a had no m \lambda a a no had n had had had no had had no had had \sim no m had had \sim no had had had had had had had had had had$                                                                                                    | <ul> <li>Este proceso se habilità úni<br/>proceso en alumnos que aŭ<br/>acérquese a la secretaría di<br/>este proceso está diseñado<br/>representante le recomenda</li> <li>Durante el proceso de valid<br/>Datos como el curso y para<br/>propias de la institución. Si<br/>luego acercarse a la institucion</li> <li>Por favor antes de iniciar as<br/>datos de contacto como núr</li> <li>Para comenzar dentro del megu Gestión</li> </ul> | camente para aquellos alumnos que hayan culminado el año lectivo anterior en la<br>n tienen calificaciones pendientes como supletorios o remediales), si usted desea<br>el a institución para que puedan revisar toda su información y se creen los registro<br>actualización de información personal, si usted desea modificar información sens<br>imos que se acerque a la secretaría de la institución para los trámites pertinentes<br>ación de información, usted podría encontrar datos que no son editables por conse<br>lelo al que su(s) representado(s) va(n) no son editables pues obedecen a las políti<br>usted considera que el curso o paralelo no son adecuados le invitamos de igual mo<br>ción para validar los datos o solicitar cambios de paralelo.<br>segúrese de tener toda la información personal tanto suya como de sus representa<br>neros de teléfono, celulares y correos electrónicos serán solicitados a usted a lo la<br>favor presione el botón Iniciar que se encuentra al pié de este formulario. Si por en<br>Académica — Acciones — Matrícula — Matrícula en línea | institución(no se puede ejecutar este<br>registrar a un alumno nuevo por favo<br>se necesarios.<br>sible como por ejemplo cambio de<br>una ves finalizado este proceso.<br>rivar la integridad de la información.<br>cas de distribución de alumnado<br>ianera a completar este registro y<br>idos a mano, números de cédula o<br>argo del proceso.<br>rror cierra este asistente lo puede |
|                                                                                                    |                                                                                                    |                                                                                                    |                                                                                                    |
| B Iniciar proceso                                                                                                    |                                                                                                    |                                                                                                    |                                                                                                    |

continuación inicia el proceso de matriculación paso a paso: el primero será revisar su información como representante, complete la información faltante o corrija la información incorrecta.

| Cédula/Pass | 0102030905         | Instrucción          |                              |
|-------------|--------------------|----------------------|------------------------------|
| ec. Nac.    | 20/08/1968         | Profesión            | Primaria _                   |
| énero       | 20108/1908         | Ocupación            | BIOLOGO                      |
|             | Masculino          | - Ocupación          | DOCENTE                      |
| alle        | CALLE PRINCIPAL    | Lugar Trabajo        | UNIVERSIDAD                  |
| alle 2      | CALLE SECUNDARIA   | Cargo                | DOCENTE                      |
| eléfono     | 555-555            | Dirección Trabajo    | CALLE PRINCIPAL Y SECUNDARIA |
| elular      | 0999999999         | Teléfono del Trabajo | 100-5555                     |
| mail        | correo@ejemplo.com | Ex alumno?           |                              |
| stado Civil | Soltaro            | •                    | 0                            |
|             |                    | -                    | → Guardar y continuar        |

Recuerde, no se puede cambiar de representante del alumno en el proceso en línea. para ello es necesario acercarse a la secretaría de la para institución los trámites pertinentes. Una vez que termine de actualizar su información presione el botón Guardar V continuar.

5. El sistema le presentará el listado de alumnos a los que usted representa, si usted tiene alumnos que ingresan por primera vez a la institución estos posiblemente no aparecerán en este listado, y su matriculación debe realizarse de forma presencial en la institución.

| A continuación encontrará un listado de | estudiantes a los que usted represe | nta, presione el botón Siguient | e para actualizar cada u | no de ellos. |
|-----------------------------------------|-------------------------------------|---------------------------------|--------------------------|--------------|
| Estudiante                              | Lectivo                             | Curso                           | Actualización            |              |
|                                         |                                     | PRIMER AÑO BGU                  | Pendiente                | Omitir       |
|                                         |                                     | TERCER AÑO EGB                  | Pendiente                | Omitir       |
|                                         |                                     | DÉCIMO AÑO EGB                  | Pendiente                | Omitir       |
|                                         |                                     |                                 |                          | Siguien      |

Presione el botón siguiente para iniciar el proceso de actualización de cada uno, el sistema se encargará de repetir este proceso para cada alumno que usted represente.

| Su nombre es<br>PEREZ PE<br>Representa a: 3 estud | EREZ JUAN AND                         | RES                            |                        | <b>1</b>      | <b>*Omitir Matrícula:</b> En este paso también usted tiene la opción de expresar su deseo de no ejecutar el proceso de matrícula en línea de algún     |
|---------------------------------------------------|---------------------------------------|--------------------------------|------------------------|---------------|----------------------------------------------------------------------------------------------------|
| A continuación encontrará un listado de           | e estudiantes a los que usted represe | nta, presione el botón Siguien | e para actualizar cada | uno de ellos. | utilizar la opción <b>Omitir</b> que se encuentra en la                                                                                                |
| Estudiante                                        | Lectivo                               | Curso                          | Actualización          | $\frown$      | narta derecha del nembro del estudiante Al                                                                                                    |
|                                                   |                                       | PRIMER AÑO BGU                 | Pendiente              | Omitir        | parte derecha del nombre del estudiante. Al                                                                                                    |
|                                                   | )                                     | TERCER AÑO EGB                 | Pendiente              | Omitir        | presionar está opción usted está aceptando que para                                                                                                    |
|                                                   |                                       | DÉCIMO AÑO EGB                 | Pendiente              | Omitir        | realizar el proceso de matrícula del alumno<br>seleccionado usted debe acercarse a la institución. Si<br>usted desea matricular en línea a los alumnos |
| <br>Bienvenida                                    | ►2<br>Actualizar mi información       | Actualizar estudian            | tes (                  | 4<br>Fin      | presione el botón siguiente colocado al final del formulario.                                                                                          |

6. El siguiente paso le presentará la información del alumno, por favor revise, complete o corrija la información que usted considere adecuada, asegúrese de completar la información de todas las pestañas del sistema como: Información de contacto, Padre, Madre, etc.

| El estu<br>TERCE                                                                               | diante esta matriculado en:<br>RAÑO EGB -                       | 3     | 4                    | 6                                                                                                    | 6                                |                |
|------------------------------------------------------------------------------------------------|-----------------------------------------------------------------|-------|----------------------|----------------------------------------------------------------------------------------------------|----------------------------------|----------------|
| Por favor asegürese                                                                            | de completar la información d<br>Información de Contacto        | Padre | pestañas al<br>Madre | ntes de continu <mark>a</mark> r<br>Información de Facturación                                             | Otra Información                 |                |
| Cédula/Pass<br>Fec. Nac.<br>Edad<br>Género<br>Tipo de sangre<br>Religion<br>Tiene discapacidad | ≥.j. 0102030405<br>29/01/2010<br>8 A 1 M 1 D<br>Masculino<br>O+ |       | •                    | País de Nacimiento<br>Provincia de Nacimiento<br>Ciudad de Nacimiento<br>Padres Divorciados<br>Es huérfano | Ecuador<br>Azuay<br>Cuenca<br>No |                |
|                                                                                                | 3                                                               |       |                      | 31                                                                                                    | 7 € Guar 3.2                     | dar e Imprimir |

Una vez que termine de revisar la información del alumno en todas las pestañas presione e botón Guardar e Imprimir.

En la pestaña de **Información de Facturación** usted podrá revisar el nombre de la persona a quien se emiten las facturas relacionadas al estudiante, únicamente puede modificar la información para factura como dirección y teléfono, si usted desea cambiar la persona de facturación por otra persona por favor marque la casilla de la parte inferior: **Cambiar la Persona de facturación.** 

Luego usted debe seleccionar a que persona de las relacionadas al estudiante desea emitir las facturas, se podrá seleccionar de entre la Madre, el Padre o el Representante. Una vez hecho esto podrá modificar algunos valores relacionados a la persona, por motivos de integridad de la información algunos campos aparecerán bloqueados, si desea modificar estos valores lo puede hacer en la pestaña correspondiente a la persona seleccionada.

| El estudiar<br>TERCER A                                                                              | nte esta matriculado en:<br>IÑO EGB - ELE:MAT(CEIBOS)<br>de completar la información de todas las pestaña | is antes de continuar                     |                                       |  |
|----------------------------------------------------------------------------------------------------|----------------------------------------------------------------------------------------------------|-------------------------------------------|---------------------------------------|--|
| Información Personal                                                                                 | Información de Contacto Padre Madre                                                                       | Información de Factur                     | ración Otra Información               |  |
| CI/RUC                                                                                               | 0102030905                                                                                                | Dirección Fac.                            | CALLE PRINCIPAL                       |  |
| Persona de Facturación                                                                               | PEREZ PEREZ JUAN ANDRES                                                                                   | Calle2 Facturación                        | CALLE SECUNDARIA                      |  |
| Correo Fac.                                                                                          | correo@ejemplo.com                                                                                        | Teléfono Fac                              | 555-555                               |  |
| Cambiar la persona de fa                                                                             | cturación? 🔽 よ Usted está Cambiando la                                                                    | persona de facturación d                  | el estudiante.                        |  |
| Cambiar la persona de fa<br>Emitir facturas a                                                        | cturación? 💽 🌲 Usted está Cambiando la                                                                    | i persona de facturación d                | el estudiante.                        |  |
| Cambiar la persona de fa<br>Emitir facturas a<br>Tipo Contribuyente                                  | cturación? 💽 🙏 Usted está Cambiando la<br>Madre 🔹                                                         | a persona de facturación de<br>Calle Fac. | el estudiante.<br>EL CISNE            |  |
| Cambiar la persona de fa<br>Emitir facturas a<br>Tipo Contribuyente<br>Tipo Identificación           | cturación? 💽 🜲 Usted está Cambiando la<br>Madre                                                           | Calle Fac.<br>Calle2 Fac.                 | el estudiante.<br>EL CISNE            |  |
| Cambiar la persona de fa<br>Emitir facturas a<br>Tipo Contribuyente<br>Tipo Identificación<br>Cl/RUC | cturación? 💽 🕹 Usted está Cambiando la<br>Madre                                                           | calle Fac.<br>Calle Fac.<br>Teléfono      | el estudiante.<br>EL CISNE<br>2214557 |  |

También existe la posibilidad de que usted solicite que las facturas relacionadas al estudiante se emitan a nombre de un tercero, para este fin por favor marque la opción **Otro**, el sistema le pedirá que ingrese la información necesaria para la creación o relación de la nueva persona de facturación. Para que este cambio tenga efecto su solicitud será revisada por la institución y aplicará a partir de fa validación de la misma.

| AFLLI                                                                                                    | LIDOS NOMBRES DEL                                                                                                    | ALUMN                            | C                                                                                                    |                                                                                                    |
|----------------------------------------------------------------------------------------------------|----------------------------------------------------------------------------------------------------|----------------------------------|----------------------------------------------------------------------------------------------------|----------------------------------------------------------------------------------------------------|
| El estudia<br>TERCER                                                                                                    | nte esta matriculado en:<br>AÑO EGB -                                                                                                    |                                  |                                                                                                    |                                                                                                    |
|                                                                                                    |                                                                                                    |                                  |                                                                                                    |                                                                                                    |
| Por favor asegúrese o                                                                                                    | de completar la información de todas                                                                                                    | las pestañas a                   | antes de continuar                                                                                                    |                                                                                                    |
| Información Personal                                                                                                    | Información de Contacto Padre                                                                                                    | Madre                            | Información de Facturación                                                                                                    | Otra Información                                                                                                    |
| CI/RUC                                                                                                    | 0102030905                                                                                                    |                                  | Dirección Fac.                                                                                                    | CALLE PRINCIPAL                                                                                                    |
| and the second second se |                                                                                                    |                                  | Calle2 Facturación                                                                                                    | CALLE SECUNDARIA                                                                                                    |
| Persona de Facturación                                                                                                    | PEREZ PEREZ JUAN ANDRES                                                                                                    |                                  |                                                                                                    |                                                                                                    |
| Persona de Facturación<br>Correo Fac.<br>Cambiar la persona de fa                                                                                                    | correo@ejemplo.com                                                                                                    | <b>mbiando</b> la p              | Teléfono Fac                                                                                                    | 555-555<br>diante.                                                                                                    |
| Persona de Facturación<br>Correo Fac.<br>Cambiar la persona de fa<br>Emitir facturas a                                                                                                    | correo@ejemplo.com cturación?                                                                                                    | mbiando la p                     | Teléfono Fac<br>ersona de facturación del estuc<br>Este solicitud de cambio será Re                                                   | 555-555<br>diante.<br>visada y Aprobada por la Institución para que tenga efe                                                                          |
| Persona de Facturación<br>Correo Fac.<br>Cambiar la persona de fa<br>Emitir facturas a                                                                                                    | correo@ejemplo.com                                                                                                    | mbiando la p                     | Teléfono Fac<br>ersona de facturación del estuc<br>Este solicitud de cambio será Re                                                   | 555-555<br>diante.<br>visada y Aprobada por la Institución para que tenga ele                                                                          |
| Persona de Facturación<br>Correo Fac.<br>Cambiar la persona de fa<br>Emitir facturas a                                                                                                    | Correo@ejemplo.com  Cturación?  Cturación? | mbiando la p<br>•                | Teléfono Fac<br>ersona de facturación del estuc<br>Este solicitud de cambio será Re<br>Calle Fac.                                     | 555-555<br>diante.<br>visada y Aprobada por la Institución para que tenga ele<br>CALLE1                                                                |
| Persona de Facturación<br>Correo Fac.<br>Cambiar la persona de fa<br>Emitir facturas a<br>Tipo Persona<br>Tipo Contribuyente                                                                                                    | Correo@ejemplo.com  cturación?  Cturación?  Ctro  Ctro  Persona Jurídica  Sociedad                                                                                                    | mbiando la p<br>•                | Teléfono Fac<br>ersona de facturación del estuc<br>Este solicitud de cambio será Re<br>Calle Fac.<br>Calle2 Fac.                      | 555-555<br>diante.<br>visada y Aprobada por la Institución para que tenga ele<br>CALLE1<br>CALLE2                                                      |
| Persona de Facturación<br>Correo Fac.<br>Cambiar la persona de fa<br>Emitir facturas a<br>Tipo Persona<br>Tipo Contribuyente<br>Tipo Identificación                                                                                                    | Correo@ejemplo.com                                                                                                    | mbiando la p<br>v<br>v<br>v<br>v | Teléfono Fac<br>ersona de facturación del estuc<br>Este solicitud de cambio será Re<br>Calle Fac.<br>Calle2 Fac.<br>Teléfono          | 555-555<br>diante.<br>visada y Aprobada por la Institución para que tenga efe<br>CALLE1<br>CALLE2<br>555555                                            |
| Persona de Facturación<br>Correo Fac.<br>Cambiar la persona de fa<br>Emitir facturas a<br>Tipo Persona<br>Tipo Contribuyente<br>Tipo Identificación<br>Cl/RUC                                                                                                    | Cturación? 💽 🛦 Usted está Ca<br>Otro<br>Persona Jurídica<br>Sociedad<br>RUC<br>0190353052001                                                                                                    | mbiando la p<br>•<br>•<br>•      | Teléfono Fac<br>ersona de facturación del estuc<br>Este solicitud de cambio será Re<br>Calle Fac.<br>Calle2 Fac.<br>Teléfono<br>Email | 555-555<br>diante.<br>visada y Aprobada por la Institución para que tenga ele<br>CALLE1<br>CALLE2<br>555555<br>info@ejemplo.com                        |
| Persona de Facturación<br>Correo Fac.<br>Cambiar la persona de fa<br>Emitir facturas a<br>Tipo Persona<br>Tipo Contribuyente<br>Tipo Identificación<br>Cl/RUC<br>Nombre                                                                                                    | Curreo@ejemplo.com  Cturación?  Curación?  C | mbiando la p                     | Teléfono Fac<br>ersona de facturación del estuc<br>Teléfono<br>Email<br>Datos de la Nueva                                             | 555-555<br>diante.<br>visada y Aprobada por la Institución para que tenga ele<br>CALLE1<br>CALLE2<br>555555<br>[Ifilo@ejemplo.com<br>a Persona/Empresa |

Finalmente presionamos el botón Guardar e Imprimir.

7. En este paso el sistema le permite imprimir la ficha de matrícula en línea que confirma que usted realizó este proceso, para esto presione el enlace Descargar para obtener el pdf de la ficha del proceso realizado. Luego presione el botón Siguiente Para Continuar.

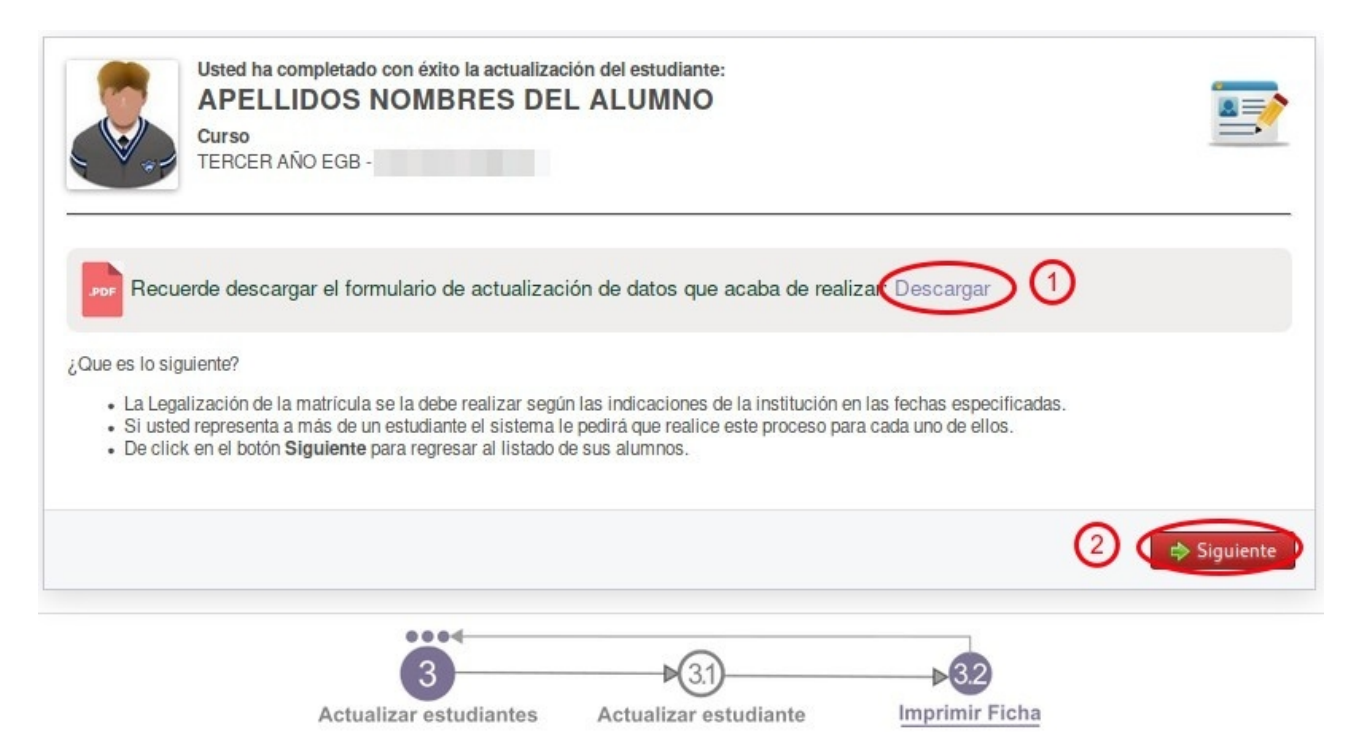

- 8. El sistema regresará al listado de alumnos que usted representa, si usted tiene más alumnos pendientes el sistema repetirá el proceso de actualización de cada alumno y el proceso se repite desde el paso 5 nuevamente hasta completar la información de todos los estudiantes.
- 9. Si usted ya no tiene alumnos pendientes entonces ha terminado el proceso de actualización de información, ahora puede presionar el botón de *Finalizar* que lo llevará al siguiente paso del proceso.

| Estudiante                   | Lectivo | Curso          | Actualización |
|------------------------------|---------|----------------|---------------|
|                              |         | PRIMER AÑO BGU | Completada    |
| APELLIDOS NOMBRES DEL ALUMNO |         | TERCER AÑO EGB | Completada    |
|                              |         | DÉCIMO AÑO EGB | Completada    |
|                              |         |                |               |

10. El proceso de matrícula en línea ha terminado muchas gracias por su colaboración.